## Documentation

### Signing Up

| Bee-Bot Login |
|---------------|
|               |
| Password      |

- In any browser, navigate to beebot.co
- In the login form provide your Beemac email and a secure password
  - Note: You will not be able to sign up with a non-Beemac email
- Click the signup button to the right
- The page will refresh to a message that states to verify your account via email.
- To verify
  - A email from the beebot team will be sent to your Beemac email address within 5 minutes
  - In this email there is a clickable verification link
  - Click this link and then refresh your beebot page and you will be automatically logged into the Beebot
- Beebot uses browser session keys to check if you are logged in, so as long as you use the same browser you will be logged into the site
  - There is a log out button on the main screen if you would like to explicitly log out
- If you have any issues signing up for the Beebot or need your password reset reach out to Logan Gatenby over teams or via email at <u>lgatenby@beemac.com</u>

#### **Using Beebot**

| Bee-                                                          | Bot       |     | Log Out                                                   |
|---------------------------------------------------------------|-----------|-----|-----------------------------------------------------------|
| auipment Type Van ickup City Pickup City propoff City Get Bid | Ship Date | +++ | Canàdà                                                    |
|                                                               |           |     |                                                           |
| Results<br>ecommended Bid                                     | Distance  |     | México<br>Colombia<br>Ladiet j © OpenStreetMap contributo |
| Results<br>ecommended Bid<br>Email Template                   | Distance  |     | México<br>Colombia<br>Leafiet   © OpenStreetMap contribut |

- To use Beebot fill out the Bid Finder form with your equipment type, pickup and dropoff city, and date, then click the Get Bid button to get your recommended rate and an email template to send to customer.
  - The date defaults to the current date but can be changed by clicking the calendar icon within the input field.
  - For your convenience the city fields have an autocomplete dropdown list. You can select an location in this dropdown and the form will auto populate the appropriate fields.
    - Note: Autocomplete is entirely optional and the form will work if manually filled in
  - The Same Day checkbox adds an additional 12% margin to rate
  - If you would like a more granular search you can expand the pickup and dropoff rows with the plus icon and provide an optional zip code
  - Beebot will return a rate with margin included so there is no need to modify the rate provided
    - Note: If the model returns a low confidence on its bid a low confidence message will display and if there were any errors in the search process an error message will display
    - If the form returns an error: check for misspellings or if that city exists within that State/Country.
  - A record of your search is stored in the log section below and is saved between sessions

| Bid Finder<br>Equipment Type Ship D<br>Van ¢ 05.                                                                 | ate<br>/02/2024 🖸 🗆 Same Day                                                                                                    | toke Erre pre president                                               |
|----------------------------------------------------------------------------------------------------|----------------------------------------------------------------------------------------------------|-----------------------------------------------------------------------|
| Pickup City<br>Erie<br>Pickup Zip<br>15212<br>Dropoff City<br>Pittsburgh<br>Dropoff Zip<br>16506                 | Pickup State       +         Pennsylvania       +         Pickup Country       +         United States       +         Dropoff State       +         Dropoff Country       +         United States       +         Dropoff Country       +         United States       + | And Subset                                                            |
| Results<br>Recommended Bid Dista<br>\$647.76 12<br>Email Template Our current rat<br>in/truckload.<br>Thank you! | nce<br>21 miles<br>e for Erie, PA to Pittsburgh, PA is \$647.76 all-                                                                                                    | New Pilideophia<br>Werton Pilideophia<br>Esaflet   © OpenStreetMap of |

# Desktop App / Mobile Friendly

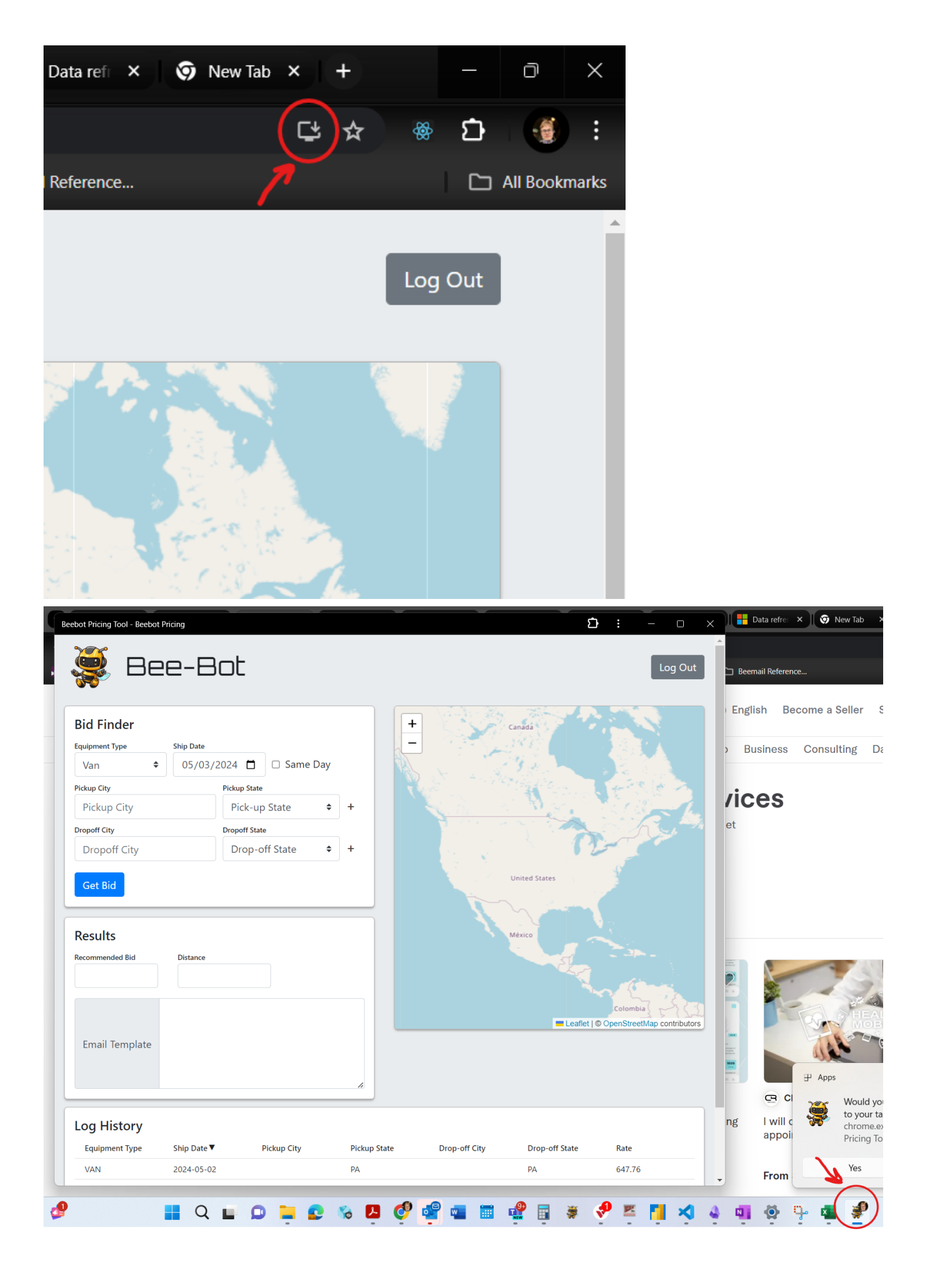

 If you would like to pin Beebot to your Desktop taskbar and use it as a chromium desktop app click the above icon in your browser address bar

| 藵 Bee-Bot               |    |
|-------------------------|----|
| Log Out                 |    |
| Bid Finder              |    |
| Equipment Type          |    |
| Van                     | \$ |
| Ship Date               |    |
| 05/09/2024              |    |
| Pickup City Pickup City |    |
| Pickup State            |    |
| Pick-up State           | \$ |
| +<br>Dropoff City       |    |
| Dropoff City            |    |
| Dropoff State           |    |
| Drop-off State          | ¢  |
| +                       |    |

- Beebot is mobile friendly and can be accessed at the same link and with the same user and pass as on PC.
- The login system utilizes browser sessions so once youve logged on as long as you remain logged into your preferred browser you will be auto logged into beebot

### FAQ

- Q: Why use Beebot over other pricing tools?
  - Beebot offers a fast, accurate rate so that both new and experienced reps can bid faster and with consistent accuracy
  - It uses the Greenscreens pricing model: choosing the high confidence network or lane rate and then automatically applying margin % to the higher confidence rate.
  - All quotes are saved for future reference
  - In house product and can be completely tailored to the needs of our reps
- Q: How is the Beebot rate calculated?

- A: Beebot leverages Greenscreens spot bid model and then applies Beemac margin percentages to calculate to truck rate
- Q: How often is the model updated
  - A: The pricing model is updated daily
- Q: Are there further enhancements or ongoing updates planned for the software
  - A: Yes there is a roadmap of enhancements and updates extending well into the future. The tool
    is inherently customizable to the needs of our reps and business so feel free to give often and
    honest feedback.

### **Troubleshooting and Questions**

 If you have any issues using the Bot or ideas for future features or improvements reach out to Logan Gatenby on Teams or on Outlook at <u>lgatenby@beemac.com</u>